- 1. To access the Public Health Essential Training and Development Mini Bid click the link below: <u>https://healthresearchinc.smapply.io/prog/public\_health\_essentials\_training\_and\_developmen\_t\_mini\_bid\_/</u>
- 2. You will arrive to this screen below. EN 👻 Log In 0 -Health Research Inc. CDC Covid-19 Health Disparities Grant Small Wellness Awards Public Health Essentials Training and Development Mini Bid Open to Organizations can apply. Health Research, Inc. (HRI) and The New York State Department of Health (NYSDOH) Opens are seeking bids from qualified entities for training and development of community-Jul 15 2022 10:00 AM (EDT) based partners serving New York State residents outside of New York City (Rest of State) Deadline to assist the Department in achieving outcomes for a project with funding from the Sep 2 2022 11:59 PM (EDT) Centers for Disease Control and Prevention (CDC) entitled,  $\underline{National\ Initiative\ to}$ Address COVID-19 Health Disparities Among Populations at High-Risk and Underserved, Including Racial and Ethnic Minority Populations and Rural Communities. CDC - COVID Disparities OT21 2103 - Partnerships - STLT Gateway.
- 3. To apply for this opportunity, you must be registered in the Apply system as an organization.
  - a. New Users: Click the Green Register button

| Recuri to reacci Research inc.        |                                                                                                    |  |  |
|---------------------------------------|----------------------------------------------------------------------------------------------------|--|--|
|                                       | Register for an applicant account                                                                   |  |  |
|                                       | Register with                                                                                       |  |  |
|                                       | • Register as an individual                                                                         |  |  |
|                                       | Register as an organization                                                                         |  |  |
|                                       | First name Last name                                                                                |  |  |
|                                       | Email                                                                                               |  |  |
|                                       |                                                                                                    |  |  |
|                                       | Password                                                                                            |  |  |
|                                       | ©                                                                                                   |  |  |
|                                       | commin password                                                                                     |  |  |
|                                       | By registering for an account, you agree to our <u>terms of service</u> and <u>privacy policy</u> . |  |  |
|                                       | I'm not a robot                                                                                     |  |  |
|                                       | CREATE ACCOUNT                                                                                      |  |  |
| i. Select Register as an organization |                                                                                                    |  |  |

ii. Complete steps and click SAVE

- **b.** Previous Users with / Individual Accounts (ex. Small Wellness Mini Bid Applicants):
  - i. Click the *Login* Button
  - ii. Click the drop-down arrow in the top right corner next to your name.
  - iii. Click My Account
  - iv. In the Preferences Section select Set up Organization
  - v. Complete steps and click SAVE
- 4. <u>All Users:</u> Click "Programs" in the top grey bar next to "My Applications"
- 5. Click the drop-down arrow next to your name under Health Research Inc. in the top left corner.
- 6. Select your organization name

| Health Research Inc.                                                                                           |                                                                                                    |                                             |                                                                                                    | 🐥 Programs | Applications |
|----------------------------------------------------------------------------------------------------|----------------------------------------------------------------------------------------------------|---------------------------------------------|----------------------------------------------------------------------------------------------------|------------|--------------|
| The second second second second second second second second second second second second second second second s |                                                                                                    |                                             |                                                                                                    |            |              |
|                                                                                                    | Programs                                                                                                    |                                             | Search programs. Q                                                                                     |            |              |
|                                                                                                    | Small Wellness Award Mini Bid<br>Accepting applications from Jun 94 5022 10:00 AH (EDT) to Aug 5 5022<br>11:39 PH (EDT)<br>Overview | Public<br>Accepting<br>PM (EDT)<br>Overview | Health Essentials Training and Dev<br>applications from Jul 13 2022 10:00 AH (EDT) to Sep 2 2022 11:59 |            |              |
|                                                                                                    | Organizations and individual applicants can apply.                                                                                  |                                             | Organizations can apply.<br>See my application MORE >                                                  |            |              |
|                                                                                                    | 1 - 2 of 2 Pro                                                                                                    | ograms                                      |                                                                                                    |            |              |

7. Click the Green MORE button in the Public Health Essentials Training and Development Box (see image above)

8. Click the green APPLY button to start the application